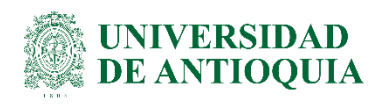

# INSTRUCTIVO PARA LA ELABORACIÓN O ACTUALIZACIÓN DE LA HOJA DE VIDA EN EL SIGEP

# **División de Talento Humano** Gestión de la Información Laboral

# 1. Definición

El presente instructivo tiene como objetivo brindar las orientaciones para elaborar por primera vez o actualizar periódicamente la hoja de vida en el Sistema de Información y Gestión del Empleo Público – SIGEP. Los responsables de aplicar este instructivo son todos los servidores públicos de la Universidad de Antioquia.

# 2. Contenido

## 2.1. Identifique la información para la hoja de vida

Antes de diligenciar la hoja de vida asegúrese de contar con los siguientes datos:

| DOCUMENTOS                                                                        |
|-----------------------------------------------------------------------------------|
| *Cedula de ciudadanía.                                                            |
| *Foto.                                                                            |
| *Libreta Militar (Caballeros).                                                    |
| *Tarjeta, registro y/o matricula profesional si aplica.                           |
| *Diploma o acta bachiller.                                                        |
| *Diplomas o actas de educación superior (Aplica de Técnicas en adelante).         |
| *Cartas laborales.                                                                |
| NOTA: Recuerde tener la foto en formato JPG y el resto de los documentos de forma |
| individual y en formato PDF.                                                      |

Tenga presente que puede solicitar al correo electrónico: informacionlaboral@udea.edu.co, el folio de su historia laboral para cargar los documentos en el SIGEP, si lo considera necesario.

Para la obtener el certificado de su libreta militar, solo para personal masculino, en los siguientes vínculos:

• https://www.libretamilitar.mil.co/Modules/Consult/MilitaryCardCertificate

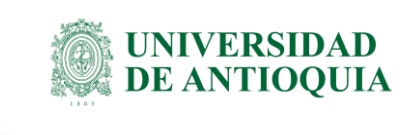

 Para personas mayores de 50 años: https://www.libretamilitar.mil.co/Modules/Consult/Certificate50s

**Importante:** Recordamos que el registro de la información en el SIGEP es obligatorio y su actualización debe hacerse permanentemente, en cumplimiento de la normativa: Ley 1712 de 2014, Decreto 019 de 2012 – Art 227, Decreto 2842 de 2010 y Decreto 484 del 2017.

### 2.2. Ingrese al SIGEP

- Ingrese al Sistema de Información y Gestión del Empleo Público –SIGEP, digitando la URL www.sigep.gov.co por los navegadores web:
  - Google Chrome
  - Mozilla FireFox
  - Microsoft Edge
  - o Opera
  - DuckDuckGo
- Busque la opción Servidores Públicos y haga clic en este.

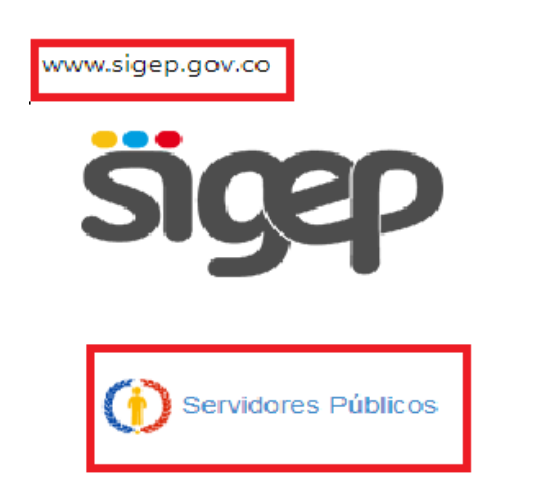

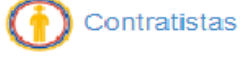

- En la ventana emergente encontrará al costado izquierdo los campos de:
  - o Cédula:
  - Contraseña:
  - Código de seguridad reCAPTCHA, para el ingreso a su hoja de vida en el SIGEP.
  - Una vez diligenciado esos campos de clic en entrar para acceder al sistema.

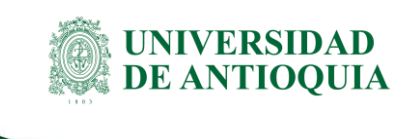

Este es el ingreso al SIGEP para los servidores. Por favor, ingrese su usuario y contraseña para autenticarse en el sistema. A través de este sistema usted podrá registrar, verificar, actualizar y consultar la información de su hoja de vida, declaración de bienes y renta, datos económicos, sobre su puesto de trabajo, evaluación del desempeño, tiempo de trabajo, entre otros.

| Identifícate:   |                                       |
|-----------------|---------------------------------------|
| Cédula:         |                                       |
| Contraseña:     |                                       |
| No soy un robot | reCAPTCHA<br>Privacidad - Condiciones |
| Entrar          | He olvidado mi contraseña             |
| Conéctate       |                                       |

### 2.3. Acepte términos y condiciones

Al ingresar al portal del servidor público, podrá encontrar su <u>Nombre y Apellido</u> en el costado superior derecho de la ventana, lea las condiciones del portal para continuar con el proceso y de clic en el botón <u>Acepto</u>.

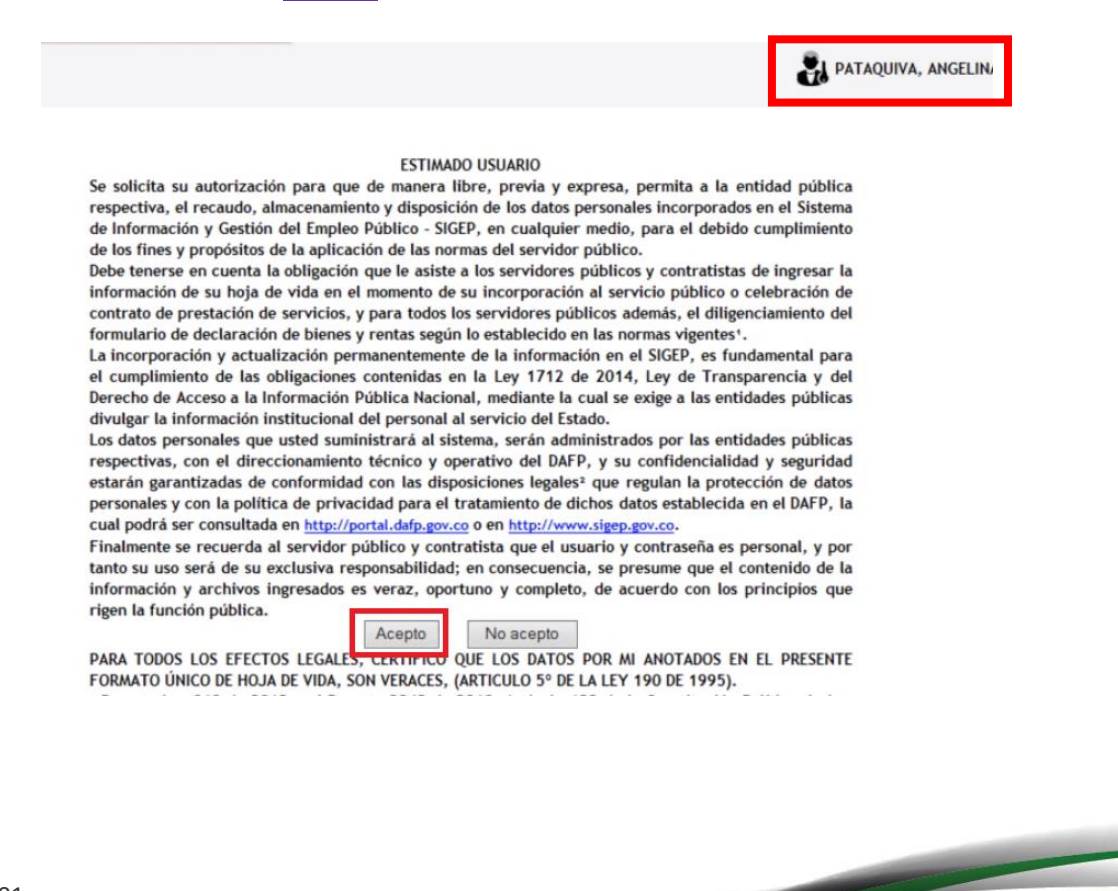

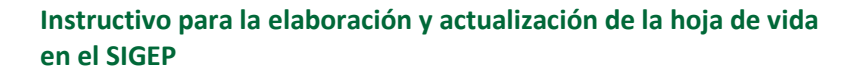

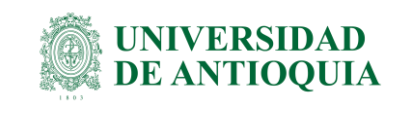

## 2.4. Acceda a la hoja de vida

- En el portal del Servidor Público podrá encontrar las opciones:
  - Hoja de Vida
  - Declaración de Bienes y Rentas
  - o Encuestas
- Seleccione la opción Hoja de Vida y de clic.

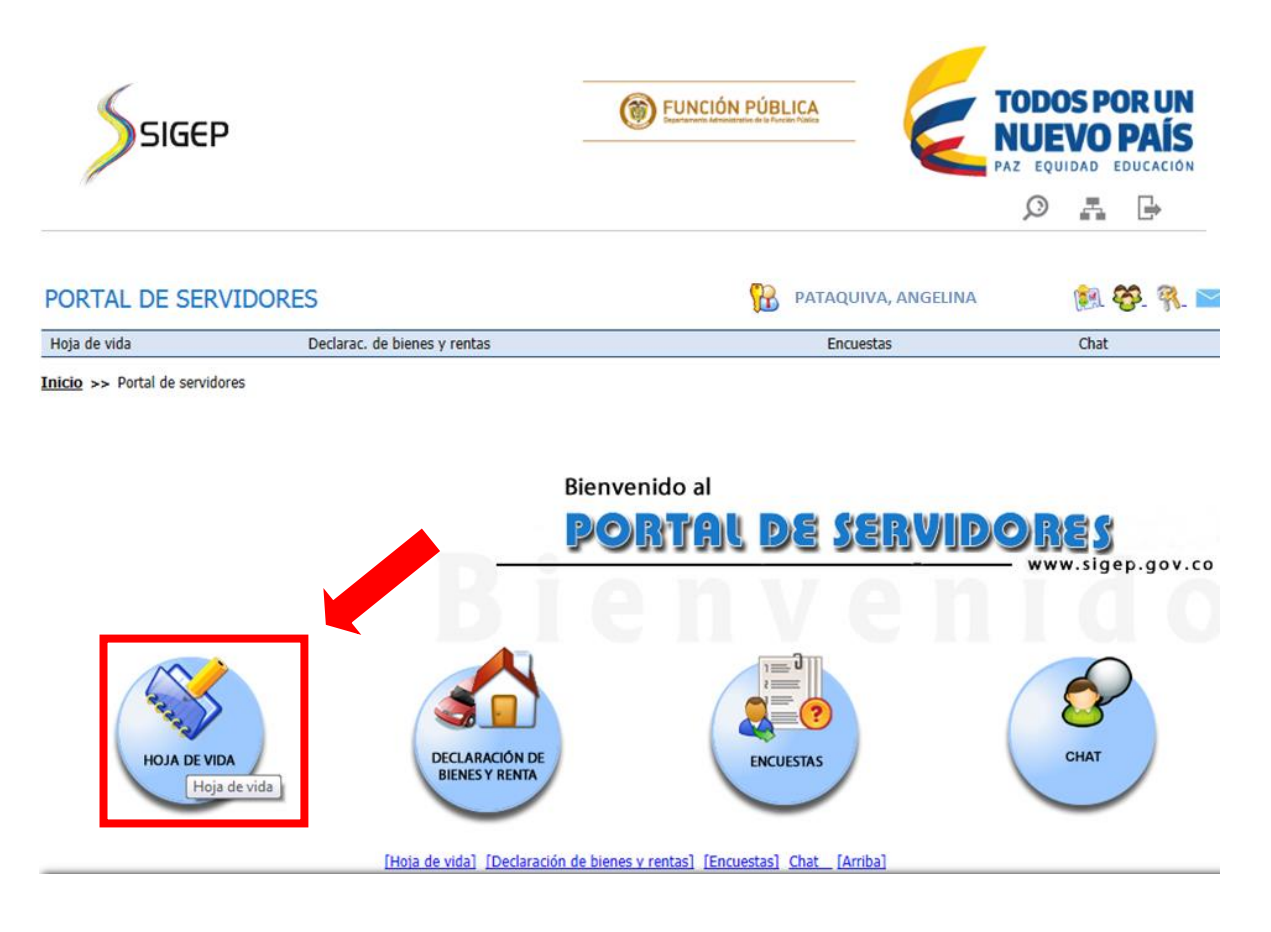

 Accede al diligenciamiento de hoja de vida por el menú desplegable ubicado en la franja debajo del título portal de servidores y hacer clic en **Persona**.

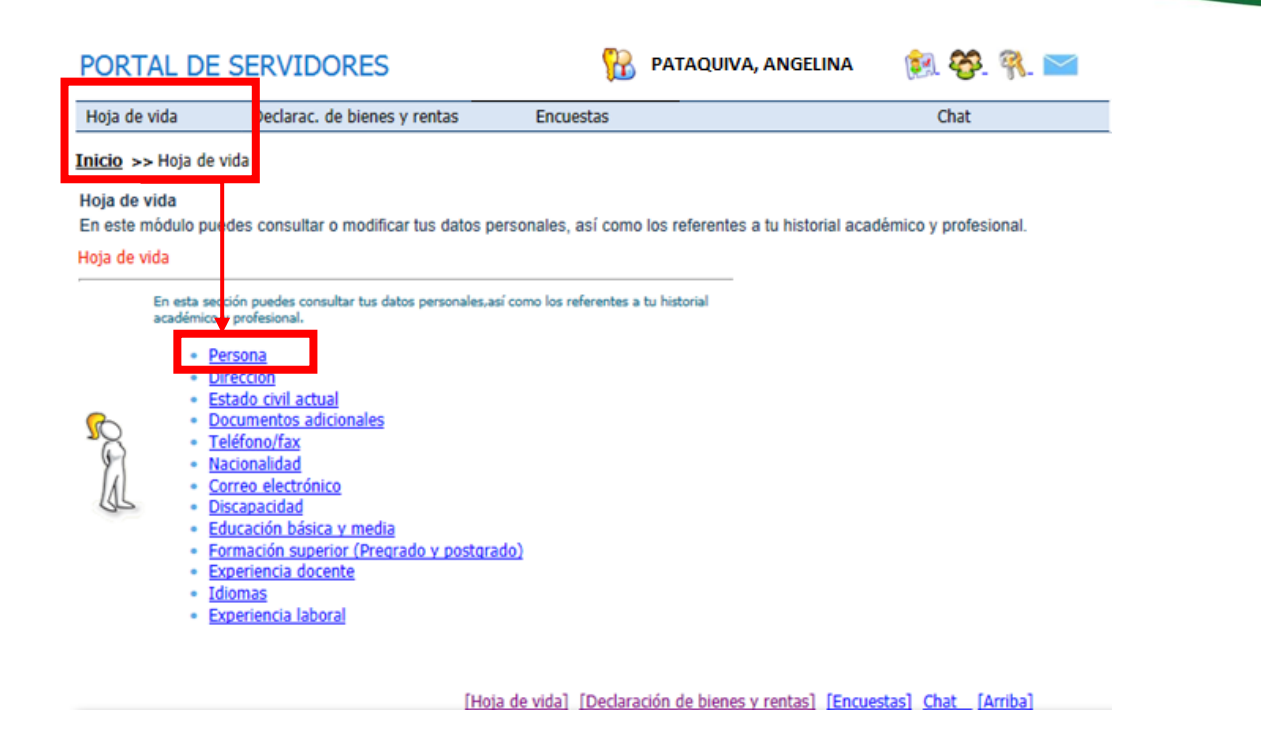

• Acceda al formulario digital de hoja de vida, proceda a ingresar toda la información requerida en el portal.

| <b>F</b>                       | (Leyes  | FORMATO UNICO<br>OJA DE VIDA<br>Persona Natural<br>190 de 1995, 489 y 443 de 1998) |            |
|--------------------------------|---------|------------------------------------------------------------------------------------|------------|
| * Persona                      |         |                                                                                    |            |
| * Primer nombre                | ANGELIN | 4                                                                                  |            |
| Segundo nombre                 |         |                                                                                    |            |
| * Primer apellido              | PATAQUI | /A                                                                                 |            |
| Segundo apellido (o de casada) | -       | -                                                                                  | -          |
| * Tipo de documento            | ICC     | Cédula de Ciudadania                                                               | 0          |
| * Número de documento          | 5742    |                                                                                    | -          |
| " Genero                       | 12      | Pemenino                                                                           | 0          |
| * Fecha de nacimiento          |         | Extranjero                                                                         |            |
| * País nacimiento              | COL     | Colombia                                                                           | $\bigcirc$ |
| * Departamento nacimiento      |         |                                                                                    | 0          |
| * Municipio nacimiento         | 001     | . ·                                                                                | $\bigcirc$ |
| Imprimir hola                  | Cert    | ifico que la información de mi hoja de vidi                                        | Eliminar   |
| octo aujunto de la cedula      |         | Examinat Mostrat                                                                   | Cintinial  |
|                                |         |                                                                                    |            |

VA-TH-IN-13, Versión: 01 <La impresión o copia digital de este documento se considera "COPIA NO CONTROLADA". Solo se garantiza la actualización de la documentación en el sitio http://www.udea.edu.co>

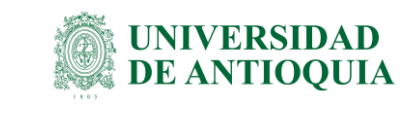

### Importante:

documentación en el sitio http://www.udea.edu.co>

- La información señalada con un asterisco (\*) al costado izquierdo de cada campo del formato es de obligatorio cumplimiento.
- Ingresar todos los datos que son de carácter obligatorio para poder continuar con el diligenciamiento de la hoja de vida.
- Al terminar de diligenciar los datos, de clic en el botón A**ctualiza** y luego prosiga con adjuntar su foto y cedula dando clic en el botón examinar. Adjunte el archivo, recuerde dar clic en el botón mostrar para asegurarse que el archivo se cargó correctamente y al finalizar no olvide siempre dar clic en el botón **Actualizar**.

| Dcto adjunto de la cédula | Examinar | Mostrar | Elimina |
|---------------------------|----------|---------|---------|
|                           |          | ,       |         |

**NOTA:** Recuerde que la foto debe estar en formato JPG, no debe ser una foto con compañía, ni lentes oscuros y los otros documentos en PDF.

 Continúe dando clic en "Dirección" e ingrese la información de su lugar de residencia.

| Hoja de vida            | Declarac. de bienes y rentas                                          | Encuestas                              | Chat                                 |
|-------------------------|-----------------------------------------------------------------------|----------------------------------------|--------------------------------------|
| <u>Inicio</u> >> Hoja d | le vida                                                               |                                        |                                      |
| Hoja de vida            |                                                                       |                                        |                                      |
| En este módulo j        | ouedes consultar o modificar tus datos p                              | ersonales, así como los referentes a t | u historial académico y profesional. |
| Hoja de vida            |                                                                       |                                        |                                      |
| En esta<br>académ       | sección puedes consultar tus datos personales,a<br>ico y profesional. | sí como los referentes a tu historial  |                                      |
|                         |                                                                       |                                        |                                      |
| با ا                    | Dirección<br>Estado civil actual                                      |                                        |                                      |
| : 2                     | Documentos adicionales                                                |                                        |                                      |
| 8                       | Nacionalidad                                                          |                                        |                                      |
| LAL :                   | Correo electrónico<br>Discapacidad                                    |                                        |                                      |
| :                       | Educación básica y media<br>Formación superior (Pregrado y postor:    | (obe                                   |                                      |
|                         | Experiencia docente                                                   | 3007                                   |                                      |
|                         | Idiomas<br>Experiencia laboral                                        |                                        |                                      |
|                         |                                                                       |                                        |                                      |
|                         |                                                                       | and the second second second           | and the second share the first       |
|                         | Ho                                                                    | a de vida] [Declaración de bienes y r  | entas [Encuestas] Chat [Arriba]      |

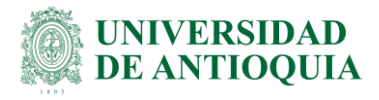

**NOTA:** Recuerde siempre al finalizar dar clic en el botón actualizar opara guardar toda la información.

| SIGEP                                                                                                    | B FUNCIÓN PÚBL                                                                                                    | TODOS POR UN<br>NUEVO PAÍS        |      |
|----------------------------------------------------------------------------------------------------|----------------------------------------------------------------------------------------------------|-----------------------------------|------|
| PORTAL DE SERVIDORES PORTAL DE SERVIDORES POrtal de vida Declarac. de bienes y rentas Encuestas Ch Inicio >> Dirección Modifica tu dirección. * Fecha actualización [03-09-2015] |                                                                                                    |                                   |      |
| Hoja de vida                                                                                                    | Declarac. de bienes y rentas                                                                                                    | Encuestas                         | Chat |
| Inicio >>> Dirección                                                                                                    | Modifica tu direc<br>* Fecha actualización [03-0<br>* País [COL<br>Departamento [05<br>Municipio o ciudad [001<br>* Localización | Colombia<br>Antioquia<br>MEDELLIN |      |
|                                                                                                    | * Dirección [Calle<br>Apartamento/casa/piso<br>Barrio                                                                            |                                   |      |

Luego de clic en la pestaña "Estado civil actual"

| PORTA                                    | L DE SERVIDORES                                                                   | PATAQUIVA, ANGELIN                                   | ia 👔 🍪 🎆 🔛                 |
|------------------------------------------|-----------------------------------------------------------------------------------|------------------------------------------------------|----------------------------|
| Hoja de vi                               | da Declarac. de bienes y rentas                                                   | Encuestas                                            | Chat                       |
| Inicio >>                                | Hoja de vida                                                                      |                                                      |                            |
| Hoja de vio<br>En este mó<br>Hoja de vid | da<br>dulo puedes consultar o modificar tus datos p<br>a                          | ersonales, así como los referentes a tu historial    | l académico y profesional. |
| R                                        | n esta sección puedes consultar tus datos personales,a<br>cadémico y profesional. | sí como los referentes a tu historial<br><u>ado)</u> |                            |

[Hoja de vida] [Declaración de bienes y rentas] [Encuestas] Chat [Arriba]

Llene los campos solicitados, al final dar clic en el botón actualizar/guardar.

| PORTAL DE SER                            | VIDORES                                 | PATAQUIVA, ANGELINA | Filtro estado civil  | - Diálogo de página     | web                 |
|------------------------------------------|-----------------------------------------|---------------------|----------------------|-------------------------|---------------------|
|                                          |                                         |                     | Attps://servidorp    | ublico.sigep.gov.co/    | ervlet/CheckSecuri  |
| Hoja de vida                             | Declarac. de bienes y rentas            | Encuestas           | Filtro estado civil  |                         |                     |
| [ <u>nicio</u> >> <u>Hoja de vida</u> >: | <ul> <li>Estado civil actual</li> </ul> |                     |                      | Para aplicar un filtro, | introduzca valor en |
| Estado civil actual                      |                                         |                     | Nombre estado civil: | [                       |                     |
| 28                                       | Modifica tu estado civil.               |                     |                      |                         | 0                   |
|                                          |                                         |                     | Nombre estado        | o civil                 |                     |
| 40                                       |                                         |                     | 🖌 🖌 Casado/a         |                         |                     |
|                                          |                                         |                     | 🥪 Divorciado/a       |                         |                     |
|                                          |                                         | 224                 | 🥪 Separado/a         |                         |                     |
| * Estado o                               | ivil actual                             |                     | Soltero/a            |                         |                     |
|                                          |                                         |                     | 🛹 Union Libre        |                         |                     |
|                                          | 0 🔒 0                                   |                     | ✓ Viudo/a            |                         |                     |
|                                          | Estado                                  |                     | Actualizar           | Eliminar                |                     |
|                                          | Viudo/a                                 |                     | ¢                    | ×                       |                     |
|                                          | 1-1                                     |                     |                      |                         |                     |

• En el siguiente campo <u>documentos adicionales</u> ingrese, tarjeta, registro o matricula profesional si aplica para su profesión y/o cargo y los caballeros deben ingresar además la libreta o cedula militar.

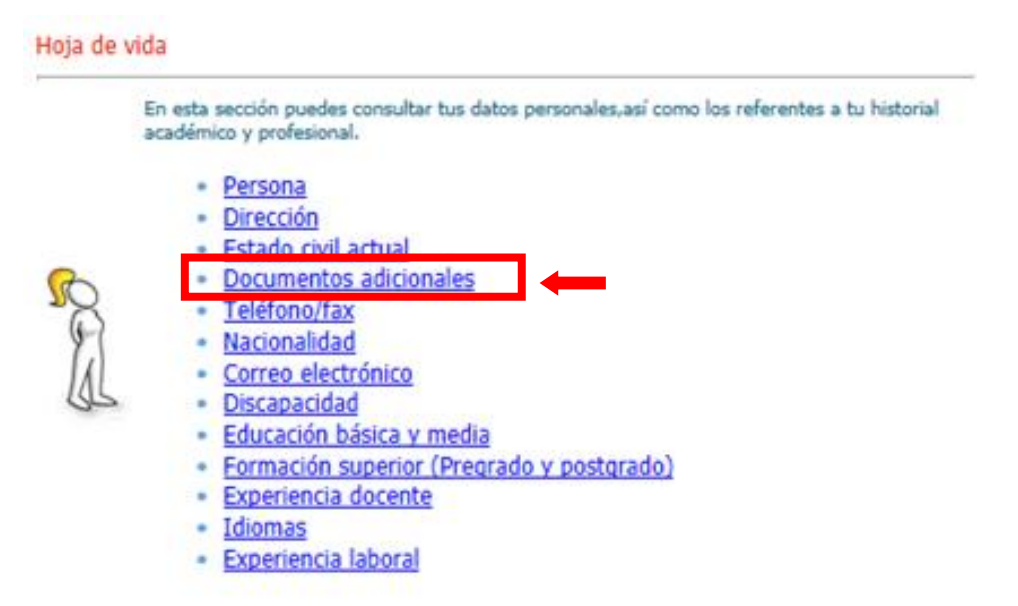

• No olvide adjuntar todas las certificaciones, constancias dando clic en la columna actualizar.

VA-TH-IN-13, Versión: 01 <La impresión o copia digital de este documento se considera "COPIA NO CONTROLADA". Solo se garantiza la actualización de la documentación en el sitio http://www.udea.edu.co>

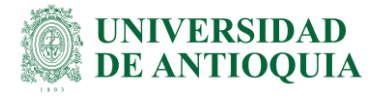

| PORTAL DE                | SERVID               | ORES                                                                                                    |                                                     | 5                                           | ΡΑΤΑQUIV  | A, ANGELINA | <b>(\$1</b> ) | <del>6</del> 6. 🤻 i | $\checkmark$ |
|--------------------------|----------------------|----------------------------------------------------------------------------------------------------|-----------------------------------------------------|---------------------------------------------|-----------|-------------|---------------|---------------------|--------------|
| Hoja de vida             |                      | Declarac                                                                                                    | . de bienes y                                       | rentas                                      | Encu      | estas       | Chat          |                     |              |
| Inicio >> Hoja           | <u>de vida</u> >> D  | ocumentos adicio                                                                                                    | onales                                              |                                             |           |             |               | (                   | ?            |
| Documentos adicio        | onales               |                                                                                                    |                                                     |                                             |           |             |               |                     |              |
|                          | + Ţ<br>≠ Núm<br>Fech | Modifica la inform<br>Fipo documento [<br>rero documento [<br>Fecha expedición [<br>a de vencimiento [<br>País expedición [<br>Departamento ]<br>funicipio o ciudad [<br>Comentario<br>C | ación de tus do<br>COL<br>COL<br>Aracteres restante | cumentos adicionales.<br>Colombia<br>as 254 |           | 0           |               |                     |              |
| Documento                | Número               | Expedición                                                                                                    | País                                                | Departamento                                | Municipio | Comentario  | Actualizar    | Eliminar            | 1            |
| Matrícula<br>Profesional | 052282               | 28-04-2011                                                                                                    | Colombia                                            | Antioquia                                   | MEDELLÍN  | 2           | ø             | ×                   | ]            |

**NOTA:** En la parte inferior aparecerá un recuadro que indica cada documento adicional que usted ha agregado a su hoja de vida, lo puede actualizar y/o eliminar. No olvide siempre dar clic en el botón guardar.

 Continúe luego ingresando primero número de teléfono de su oficina y fax, dando clic en la pestaña "Teléfono/fax"; si no tiene el número de fax puede ingresar el número de teléfono más cercano a usted en su dependencia, después agregue su número de domicilio y celular. Finalizado el registro de clic en el botón actualizar/guardar.

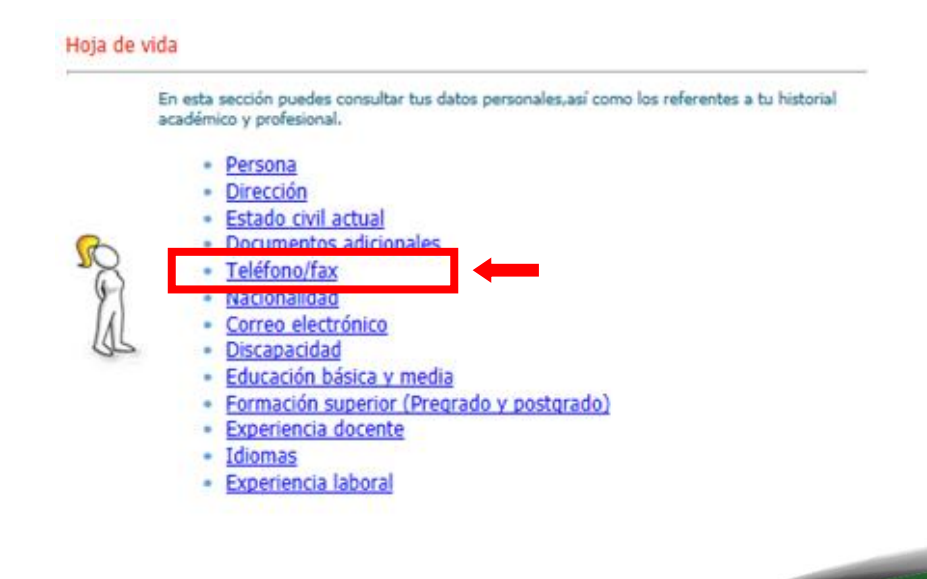

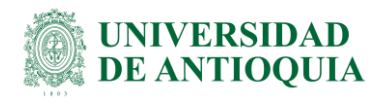

#### PORTAL DE SERVIDORES

| Hoja de vida          | Declar                                                                                               | rac. de bienes y rent   | as             | Encuestas |                                                                                                    | Chat                                                                     |                                                     |
|-----------------------|----------------------------------------------------------------------------------------------------|-------------------------|----------------|-----------|----------------------------------------------------------------------------------------------------|--------------------------------------------------------------------------|-----------------------------------------------------|
| Inicio >> Hoja de vid | la >> Teléfono/fax                                                                                   |                         |                |           |                                                                                                    |                                                                          | ?                                                   |
| Teléfono/fax          | Modifica la in<br>Tipo luga<br>Tipo lung<br>Tipo lung<br>Prefijo pa<br>Prefijo de ciuda<br>* Teléfon | formación de teléfono/f | ix.<br>        | xtensión  | Https://servidorpub Filtro tipo lugar     Pa Nombre tipo lugar:     Correspondence     Oficina     Oficina | lico.sigep.gov.co/serviet<br>rra aplicar un filtro, introdu<br>rr<br>cia | /CheckSecurity/JSP/sse_<br>uzca valor en el campo y |
| Lugar                 | Línes                                                                                                | Prefiio país            | Prefiio ciudad | Teléfono  | Extensión                                                                                                  | Actualizar                                                               | Eliminar                                            |
| Oficina               | Teléfono                                                                                             | 057                     | 4              | 2195280   | 5282                                                                                                    | Č,                                                                       | ×                                                   |
| Oficina               | Teléfono                                                                                             | 05                      | 4              | 2198285   | 8285                                                                                                    | \$                                                                       | ×                                                   |

• Prosiga ingresando los datos de su nacionalidad dando clic en la pestaña "Nacionalidad" del menú principal de Hoja de vida, luego de clic en guardar.

|                                                                                                    | Hoja de vida                               | 1                                                                                                    |                                                                                                    |                 |                  |                     |  |
|----------------------------------------------------------------------------------------------------|--------------------------------------------|----------------------------------------------------------------------------------------------------|----------------------------------------------------------------------------------------------------|-----------------|------------------|---------------------|--|
|                                                                                                    | Er                                         | n esta sección puec<br>cadémico y profesio                                                                                                    | les consultar tus datos per<br>mal.                                                                                               | sonales,así con | no los referente | es a tu historial   |  |
|                                                                                                    | RES                                        | <ul> <li>Persona</li> <li>Dirección</li> <li>Estado civ</li> <li>Documen</li> <li>Teléfono/</li> <li>Nacionalia</li> <li>Correo en</li> <li>Discapaci</li> <li>Educación</li> <li>Experience</li> <li>Idiomas</li> <li>Experience</li> </ul> | ril actual<br>tos adicionales<br>fax<br><u>fad</u><br>dad<br>básica y media<br>n superior (Pregrado y<br>ia docente<br>ia laboral | postgrado)      |                  |                     |  |
|                                                                                                    |                                            | PORTAL DI                                                                                                    | E SERVIDORES                                                                                                    |                 | A, ANGELINA 👔    | . <b>6</b> 8. 98. 📨 |  |
|                                                                                                    |                                            | Hoja de vida                                                                                                    | Declarac. de bienes y rentas                                                                                                    | Encuestas       | Cha              | at                  |  |
|                                                                                                    |                                            | Inicio >> Hoja d                                                                                                    | <u>e vida</u> >> Nacionalidad                                                                                                    |                 |                  |                     |  |
|                                                                                                    |                                            | Nacionalidad                                                                                                    | Modifica tus datos de nacionalidad.                                                                                               |                 |                  |                     |  |
|                                                                                                    |                                            | * p                                                                                                    | aís COL Colombia                                                                                                    | o               |                  |                     |  |
|                                                                                                    |                                            |                                                                                                    | 0 🔒 0                                                                                                    |                 |                  |                     |  |
|                                                                                                    |                                            |                                                                                                    | País                                                                                                    |                 | Actualizar       | Eliminar            |  |
|                                                                                                    |                                            |                                                                                                    | Colombia                                                                                                    |                 | ¢.               | ×                   |  |
| VA-TH-IN-13, Versión: 01                                                                                                    |                                            |                                                                                                    |                                                                                                    | 1-1             |                  |                     |  |
| <la copia="" de="" digital="" do<br="" este="" impresión="" o="">"COPIA NO CONTROLADA". Solo se gar<br/>documentación en el sitio http://www.u</la> | cumento se<br>antiza la act<br>udea.edu.co | considera<br>ualización de la<br>>                                                                                                    |                                                                                                    |                 |                  |                     |  |

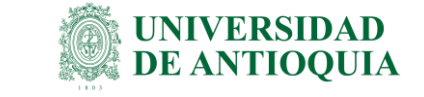

 A continuación de clic en la pestaña "Correo electrónico" y proceda a ingresar su información de correo electrónico. Recuerde que en la pantalla de servidores solamente debe ingresar el correo institucional (@udea.edu.co) en posición de "Oficina", en la posición "Otro" puede ingresar los demás correos que usted considere necesarios. Al finalizar de clic en el botón actualizar/guardar.

| Hoja de               | vida                                           |                                                                                                    |                       |                                         |
|-----------------------|------------------------------------------------|----------------------------------------------------------------------------------------------------|-----------------------|-----------------------------------------|
|                       | En esta seco<br>académico y                    | ión puedes consultar tus datos personales,as<br>profesional.                                                                                                    | í como los referentes | a tu historial                          |
| PORTAL DE S           |                                                | rsona<br>rección<br>tado civil actual<br>cumentos adicionales<br>léfono/fax<br>cionalidad<br>rreo electrónico<br>capacidad<br>ucación básica y media<br>rmación superior (Pregrado y postgrad<br>periencia docente<br>omas<br>periencia laboral<br>RES | do)<br>IVA, ANGELINA  | (2) (2) (2) (2) (2) (2) (2) (2) (2) (2) |
| Hoia de vida          |                                                | Declarac, de bienes y rentas Encuest                                                                                                    | as                    | Chat                                    |
| Inicio >> Hoja de vid | la >> Correo                                   | electrónico                                                                                                    |                       | ?                                       |
| Correo electrónico    |                                                |                                                                                                    |                       |                                         |
|                       | Modifica tus<br>* Tipo lug<br>Correo electróni | ar 2 Oficina                                                                                                    | 0                     |                                         |
| Tips In               | aar 1                                          |                                                                                                    | Actualizar            | Eliminar                                |
| Oficin                | yai                                            | angelina.pataquiva@udea.edu.co                                                                                                    | Actualizat            | X                                       |
| Otro                  |                                                | ange.ptq@gmail.com                                                                                                    | 5                     | ×                                       |
| Otro                  |                                                | pataguiva-angel@hotmail.com                                                                                                    | 6                     | ×                                       |
|                       |                                                | 1-3                                                                                                    | *                     |                                         |

• De clic en la pestaña "Discapacidad", recuerde que la discapacidad que usted requiera ingresar debe estar certificada; proceda a ingresar los datos requeridos y el nivel de la discapacidad. Al finalizar de clic en guardar.

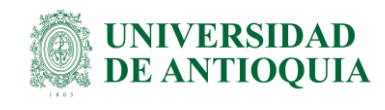

| Hoja de vida                                                                                                    |                                                                                                    |
|----------------------------------------------------------------------------------------------------|----------------------------------------------------------------------------------------------------|
| En esta sección puedes consultar tus datos personales,<br>académico y profesional.                                                                                                    | así como los referentes a tu historial                                                                        |
| <ul> <li>Persona</li> <li>Dirección</li> <li>Estado civil actual</li> <li>Documentos adicionales</li> <li>Teléfono/fax</li> <li>Nacionalidad</li> <li>Correo electrónico</li> <li>Discapacidad</li> <li>Educación basica y media</li> <li>Formación superior (Pregrado y postgr<br/>Experiencia docente</li> <li>Idiomas</li> <li>Experiencia laboral</li> </ul> | <u>ado)</u>                                                                                                   |
| PORTAL DE SERVIDORES                                                                                                    | Filtro discapacidad - Diálogo de página web<br>(b) https://servidorpublico.sigep.gov.co/servlet/CheckSecurity |
| Hoja de vida Declarac. de bienes y rentas Encuestas                                                                                                    | Filtro discapacidad                                                                                           |
| Inicio >> Hoja de vida >> Discapacidad                                                                                                    | 8                                                                                                    |
| Discapacidad                                                                                                    | Para aplicar un filtro, introduzca valor en el                                                                |
| Modifica tus datos de discapacidad.                                                                                                    | Nombre discapacidad:                                                                                          |
| * Discapacidad                                                                                                    | Nombre discapacidad                                                                                           |
| Fecha discapacidad T<br>= Grado discapacidad C<br>©<br>©<br>©                                                                                                    |                                                                                                    |
|                                                                                                    | "Grado discapacidad 103 Jueve                                                                                 |
| Discapacidad Fecha discapacidad Grado discapacidad Actualizar                                                                                                    | Cimina                                                                                                    |
| Visual 30-06-1985 Leve C                                                                                                    |                                                                                                    |

• Continúe dando clic en "Educación básica y media" e ingrese la información requerida, recuerde adjuntar cada certificado de los títulos obtenidos y al finalizar dar clic en el botón guardar.

|                                                                                                    | łoja de vida                                                                                                    | -         |
|----------------------------------------------------------------------------------------------------|----------------------------------------------------------------------------------------------------|-----------|
|                                                                                                    | En esta sección puedes consultar tus datos personales,así como los referentes a tu historial<br>académico y profesional.                                                                                                    |           |
|                                                                                                    | <ul> <li>Persona</li> <li>Dirección</li> <li>Estado civil actual</li> <li>Documentos adicionales</li> <li>Teléfono/fax</li> <li>Nacionalidad</li> <li>Correo electrónico</li> <li>Discanacidad</li> <li>Educación básica y media</li> <li>Educación básica y media</li> <li>Experiencia docente</li> <li>Idiomas</li> <li>Experiencia laboral</li> </ul> |           |
| VA-TH-IN-13, Versión: 01                                                                                                    |                                                                                                    |           |
| <la copia="" de="" digital="" docume<br="" este="" impresión="" o="">"COPIA NO CONTROLADA". Solo se garantia<br/>documentación en el sitio http://www.udea</la> | ento se considera<br>a la actualización de la<br>edu.co>                                                                                                    |           |
|                                                                                                    |                                                                                                    | Página 12 |

| Hoia de vida              | Declarac d              | le hienes y rentas      | Encuestas | Chat       |   |
|---------------------------|-------------------------|-------------------------|-----------|------------|---|
| Inicio >> Hoja de vida >> | Educación básica y m    | edia                    | Encocotas | Choc       |   |
| Educación básica v media  |                         |                         |           |            | 0 |
|                           | Modifica tus datos d    | e educación básica y me | dia.      |            |   |
|                           | * Nivel académico 02    | Básica secu             | Indaria   | $\bigcirc$ |   |
|                           | * Subnivel académico 06 | Bachiller Ac            | adémico   | $\bigcirc$ |   |
|                           | Título obtenido Bac     | hiller                  |           |            |   |
|                           | Fecha grado 30.1        | 11-1984                 |           |            |   |
|                           |                         | 00                      |           |            |   |
|                           |                         |                         |           |            |   |

• A continuación, dando clic en la pestaña "Formación superior (Pregrado y postgrado)" Indique donde realizó su formación superior, si fue en el país o en el exterior,

| <ul> <li>Persona</li> <li><u>Dirección</u></li> <li><u>Estado civil actual</u></li> <li><u>Documentos adicionales</u></li> <li><u>Teléfono/fax</u></li> <li><u>Nacionalidad</u></li> <li><u>Correo electrónico</u></li> <li><u>Discapacidad</u></li> <li><u>Educación básica y media</u></li> <li><u>Formación superior (Pregrado y postgrado)</u></li> <li><u>Experiencia docente</u></li> <li><u>Idiomas</u></li> <li><u>Experiencia laboral</u></li> </ul>                                                                                                    |        | En esta sección puedes consultar tus datos personales,así como los referentes a tu historial                                                                                                    |
|----------------------------------------------------------------------------------------------------|--------|----------------------------------------------------------------------------------------------------|
| Experiencia docente     Idiomas     Experiencia laboral                                                                                                    | Per la | académico y profesional.  Persona Dirección Estado civil actual Documentos adicionales Teléfono/fax Nacionalidad Correo electrónico Discapacidad Educación básica y media Formación superior (Pregrado y postgrado) |
| <ul> <li>Idiomas</li> <li>Experiencia laboral</li> </ul>                                                                                                    |        | Experiencia docente                                                                                                    |
| Bertar without a star in the second second se |        | <ul> <li>Idiomas</li> <li>Experiencia laboral</li> </ul>                                                                                                    |

VA-TH-IN-13, Versión: 01 <La impresión o copia digital de este documento se considera "COPIA NO CONTROLADA". Solo se garantiza la actualización de la documentación en el sitio http://www.udea.edu.co>

| PORTAL DE SERVIDORES |                   |                         |            |                     |                                                        | 🔀 РАТА                                                               | QUIVA, ANG                                          | GELINA                 | 😥 😚 🤋 🗈                |                             |          |
|----------------------|-------------------|-------------------------|------------|---------------------|--------------------------------------------------------|----------------------------------------------------------------------|-----------------------------------------------------|------------------------|------------------------|-----------------------------|----------|
| Hoja de vi           | da                |                         | Declar     | ac. de bienes y r   | entas                                                  |                                                                      | 1                                                   | Encuestas              |                        | Chat                        |          |
| inicio >>            | Hoja de vid       | la >> Formac            | ón superio | or (Pregrado y po   | stgrado)                                               |                                                                      |                                                     |                        |                        |                             |          |
| Formación            | superior (P       | regrado y post          | grado)     |                     |                                                        |                                                                      |                                                     |                        |                        |                             |          |
|                      |                   |                         | E e        | studio es: En el pa | Modifica tus datos de for<br>is 📄 En el exterior [     | mación superior (Pregra                                              | do y postgrado).                                    |                        |                        |                             |          |
| Graduado?            | Fecha<br>de Grado | Materias<br>Terminadas? | País       | Nivel<br>académico  | Universidad ?<br>Institución<br>Educativa              | Programa<br>Académico ?<br>Carrera                                   | Área<br>de conocimiento                             | Semestres<br>aprobados | Tarjeta<br>profesional | Actualizar / Ver<br>detalle | Eliminar |
| Si                   | 15-12-2000        | Si                      | Colombia   | Profesional         | UNIVERSIDAD<br>AUTONOMA<br>LATINOAMERICANA-<br>UNAULA- | INGENIERIA<br>INDUSTRIAL                                             | Ingeniería,<br>arquitectura,<br>urbanismo y afines  | 0                      |                        | ø                           | ×        |
| No                   |                   | Si                      | Colombia   | Especialización     | UNIVERSIDAD DE<br>ANTIOQUIA -<br>MEDELLIN              | ESPECIALIZACION EN<br>EVALUACION SOCIO-<br>ECONOMICA DE<br>PROYECTOS | Economía,<br>administración,<br>contaduría y afines | 2                      |                        | ø                           | ×        |

 Ingrese los datos de su formación superior de la cual tenga certificación, puede ingresar información de técnicas, tecnologías, pregrados, posgrados, etc. Recuerde adjuntar el certificado en formato PDF dando clic en la columna actualizar. No olvide siempre dar clic en el botón <u>mostrar</u> para verificar que su documento haya adjuntado correctamente. Al finalizar de clic en guardar.

| PORTAL DE SERVIDORES                                                                                |                                                      | PATAQUIVA, ANGELINA                                 | 🕅 😚 🦷 🖿 |
|----------------------------------------------------------------------------------------------------|------------------------------------------------------|-----------------------------------------------------|---------|
| Hoja de vida Declarac. de bie                                                                       | enes y rentas                                        | Encuestas                                           | Chat    |
| nicio >> Hoja de vida >> Formación superior (Pregra                                                 | do y postgrado)                                      |                                                     |         |
| Formación superior (Pregrado y postgrado)                                                           |                                                      |                                                     |         |
| Modifica tus dator<br>El estudio es: En el país 🗸                                                   | s de formación s<br>En el exterior                   | uperior (Pregrado y postgrado).                     |         |
| Graduado?<br>Fecha de Grado<br>Materias Terminadas?                                                 | <ul> <li>▼</li> <li>15-12-2000</li> <li>▼</li> </ul> | <u>1</u>                                            |         |
| Fecha de terminacion de Materias<br>Departamento<br>Municipio<br>* Nivel académico                  | 05 //<br>05 //<br>001 //                             | Mantioquia<br>MEDELLÍN<br>Profesional               | O       |
| Universidad ? Institución Educativa<br>* Programa Académico ? Carrera                               | 1814 U                                               | JNIVERSIDAD AUTONOMA LATINO<br>NGENIERIA INDUSTRIAL | AMEF    |
| <ul> <li>Área de conocimiento</li> <li>Semestres aprobados</li> <li>Tariata confiniencia</li> </ul> | 8  1<br> 0                                           | ngenieńa,                                           | _       |
| Adjuntar documento                                                                                  | Exam                                                 | ninar Mostrar E                                     | liminar |

VA-TH-IN-13, Versión: 01 <La impresión o copia digital de este documento se considera "COPIA NO CONTROLADA". Solo se garantiza la actualización de la documentación en el sitio http://www.udea.edu.co>

UNIVERSIDAD DE ANTIOQUIA

# Instructivo para la elaboración y actualización de la hoja de vida en el SIGEP

• En "Experiencia docente" ingrese únicamente la experiencia que usted ha tenido como docente. Al finalizar de clic en el botón guardar.

| En                                                                            | esta sección puedes consultar tus<br>démico y profesional.                                                                                                    | datos personales,así co                                                                                                    | mo los referentes a tu h                           | visto |
|-------------------------------------------------------------------------------|----------------------------------------------------------------------------------------------------|----------------------------------------------------------------------------------------------------|----------------------------------------------------|-------|
|                                                                               | <ul> <li>Persona</li> <li><u>Dirección</u></li> <li><u>Estado civil actual</u></li> <li><u>Documentos adicionale</u></li> <li><u>Teléfono/fax</u></li> <li><u>Nacionalidad</u></li> <li><u>Correo electrónico</u></li> <li><u>Discapacidad</u></li> <li><u>Educación básica y me</u></li> </ul> | s<br>dia                                                                                                    |                                                    |       |
|                                                                               | <ul> <li>Experiencia docente</li> </ul>                                                                                                    |                                                                                                    |                                                    |       |
| PORTAL D<br>1ja de vida                                                       | Experiencia laboral  E SERVIDORES  Declarac. de bienes y rentas                                                                                                    | PATAQUIVA, A Encuestas                                                                                                    | NGELINA 😥 🌮 🧌 🗋                                    | ~     |
| PORTAL D<br>nja de vida<br>icico >> <u>Hoja de</u>                            | Experiencia laboral  E SERVIDORES  Declarac. de bienes y rentas  vida >> Experiencia docente                                                                                                    | PATAQUIVA, A<br>Encuestas                                                                                                    | NGELINA 😥 🌮 🧌 🖸                                    | ?)    |
| PORTAL D<br>uja de vida<br>icto >> Hoia de<br>veriencia docente               | Experiencia laboral  ESERVIDORES  Declarac. de bienes y rentas  vida >> Experiencia docente  Modifica tus datos                                                                                                    | PATAQUIVA, A<br>Encuestas<br>de experiencia docente.                                                                                                    | NGELINA 😥 😚 🧌 🖿                                    | ?)    |
| PORTAL D<br>oja de vida<br><u>icio</u> >> <u>Hoja de</u><br>periencia docente | Experiencia laboral  ESERVIDORES  Declarac. de bienes y rentas  vida >> Experiencia docente  Modifica tus datos  * Fecha de ingreso                                                                                                    | PATAQUIVA, A<br>Encuestas<br>de experiencia docente.                                                                                                    | NGELINA 😥 🌮 🧌 🖸                                    | ?)    |
| PORTAL D<br>oja de vida<br>icio >> Hoja de<br>periencia docente               | Experiencia laboral  ESERVIDORES  Declarac. de bienes y rentas  vida >> Experiencia docente  Modifica tus datos      Fecha de Ingreso      Fecha de Ingreso      Fecha de terminación                                                                                                    | PATAQUIVA, A      Encuestas  de experiencia docente.   Colombia  Colombia  Colomb | NGELINA (M. S. S. S. S. S. S. S. S. S. S. S. S. S. | ?)    |
| PORTAL D<br>ja de vida<br>icto >> Hoia de<br>veriencia docente                | Experiencia laboral  ESERVIDORES  Declarac. de bienes y rentas  vida >> Experiencia docente  Modifica tus datos  * Fecha de ingreso  Fecha de terminación * País C  * Departamento * Municipio * Nivel educativo Modalidad Área de conocimiento Otra área de conocimiento                       |                                                                                                    | NGELINA (M. S. S. S. S. S. S. S. S. S. S. S. S. S. | ?)    |
| PORTAL D<br>nja de vida<br>icio >> Hoja de<br>periencia docente               | Experiencia laboral  ESERVIDORES  Declarac. de bienes y rentas  vida >> Experiencia docente  Modifica tus datos                                                                                                    |                                                                                                    | NGELINA (M. S. S. S. S. S. S. S. S. S. S. S. S. S. | ?)    |

• En la pestaña "Idiomas" ingrese los idiomas que usted maneje y seleccione los niveles de conversación, lectura, redacción, finalizado esto de clic en el botón guardar.

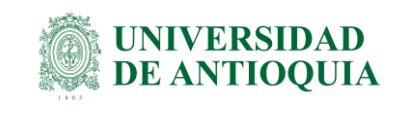

|                                                           | En esta sección puedes consultar tu<br>académico y profesional.                                                                                                    | s datos personales,                       | así como los                                                                                                    | referentes a tu historia                                                                                                    | 4               |
|-----------------------------------------------------------|----------------------------------------------------------------------------------------------------|-------------------------------------------|----------------------------------------------------------------------------------------------------|----------------------------------------------------------------------------------------------------|-----------------|
| Cal J                                                     | <ul> <li>Persona</li> <li>Dirección</li> <li>Estado civil actual</li> <li>Documentos adicionale</li> <li>Teléfono/fax</li> <li>Nacionalidad</li> <li>Correo electrónico</li> <li>Discapacidad</li> <li>Educación básica y me</li> <li>Formación superior (P</li> <li>Experiencia docento</li> <li>Idiomas</li> <li>Experiencia taporai</li> </ul> | <u>dia</u><br>eqrado y postqu             | rado)                                                                                                    |                                                                                                    |                 |
| SIGE                                                      | FUNCIÓN PÚBLICA                                                                                                    | TODOS PO<br>NUEVO P<br>PAZ EQUIDAD ED<br> | R UN<br>PAÍS<br>UCACIÓN                                                                                                    |                                                                                                    |                 |
|                                                           | VIDORES 🔀                                                                                                    | Idiomas - Diálog                          | o de página web                                                                                                    |                                                                                                    | ×               |
| RTAL DE SER                                               |                                                                                                    |                                           | publico.sigep.go                                                                                                    | .co/servlet/CheckSecurity/JSF                                                                                                    | /sse_generico/s |
| RTAL DE SER                                               | Declarac: de bienes y rentas Encuest                                                                                                    | IS A https://servidor                     |                                                                                                    |                                                                                                    |                 |
| RTAL DE SER<br>de vida<br>2 >> Hola de vida >><br>kolomas | Declarac: de bienes y rentas Encuest<br>> Idiomas<br>Hodifica tus datos de klomes.                                                                                                    | Interpretation                            | plicer un filtro, introduz<br>Nombre: ingles                                                                                                    | ca valor en el campo y presione la imager                                                                                                    | ioenter.        |
| RTAL DE SER<br>de vida<br>>> Hola de vida >><br>kolomas   | Declarac: de bienes y rentas Encuest    Idomas   Modifica lus datos de idomes.   * Stiome  * Stiome                                                                                                    | IS Para a                                 | plicer un filtro, introduz<br>Nombre: Ingles<br>Codigo<br>01<br>02<br>03<br>04<br>05                                                                   | ca valor en el campo y presione la imager<br>V<br>Nombre<br>Afrikaans<br>Altantis<br>Altantis<br>Antharico<br>Araba                                                                                                    | ioenter.        |
| ATAL DE SER<br>de vida<br>>> Hola de vida >><br>kolomae   | Declarac: de bienes y rentas Encuest                                                                                                    | In https://servidor                       | plicer un filtro, introduz<br>Nombre: Ingles<br>Codigo<br>01<br>02<br>03<br>04<br>05<br>06<br>07<br>06<br>06<br>07<br>10<br>11<br>12<br>12<br>13<br>14 | ca valor en el campo y presione la imager<br>Nombre<br>Afrikaans<br>Altanás<br>Alemán<br>Ambarico<br>Araba<br>Armenio<br>Bengal<br>Bistoruso<br>Bistoruso<br>Bi | no enter.       |

• En la pestaña "Experiencia laboral" ingrese como mínimo su experiencia laboral actual.

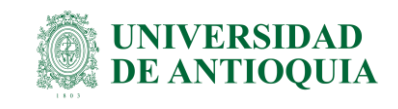

### Hoja de vida En esta sección puedes consultar tus datos personales,así como los referentes a tu historial académico y profesional. Persona . Dirección Estado civil actual Documentos adicionales Teléfono/fax Nacionalidad Correo electrónico Discapacidad Educación básica y media . Formación superior (Pregrado y postgrado) Experiencia docente Idiomas Experiencia laboral

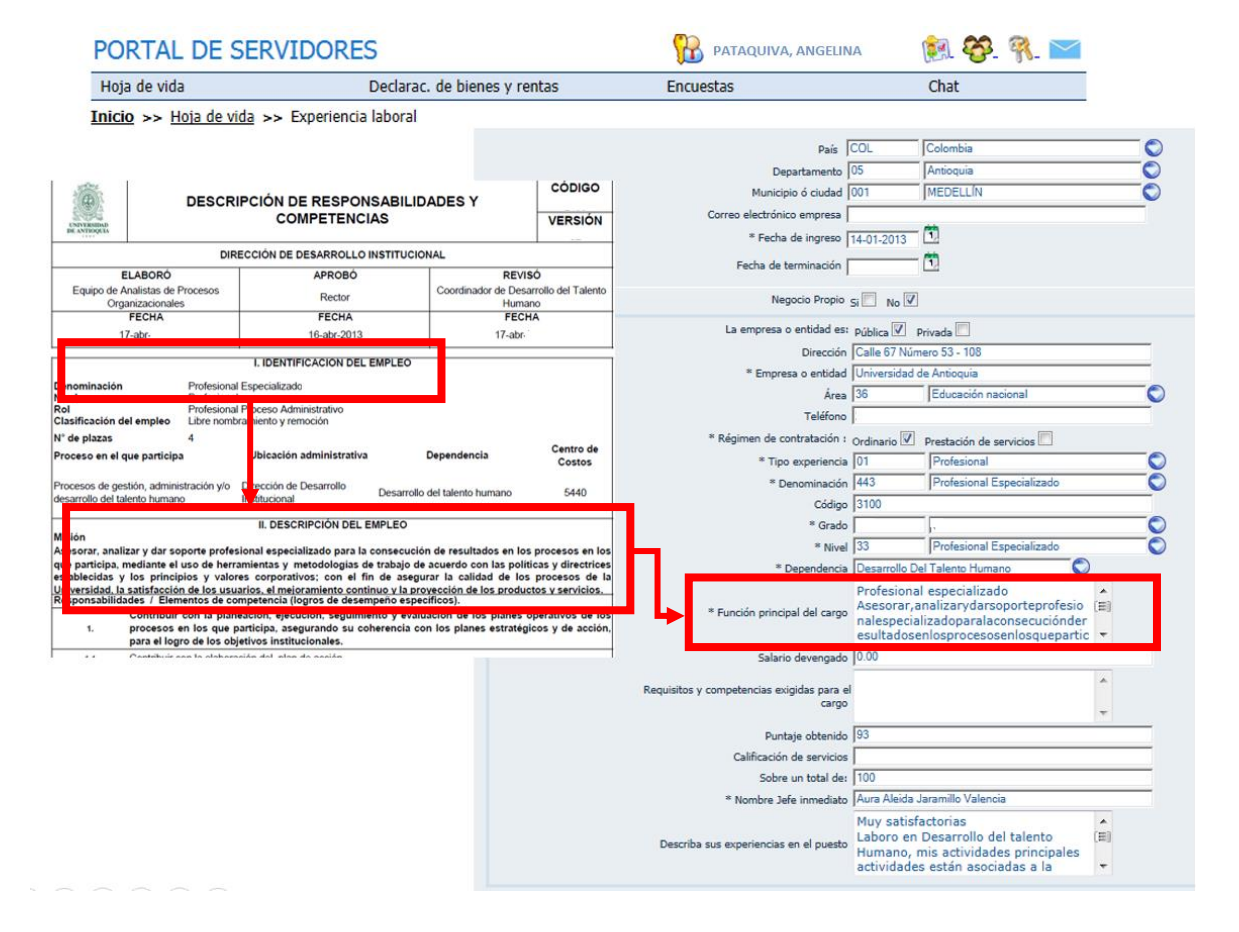

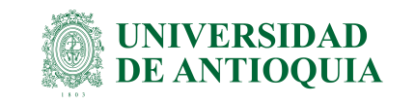

| Hain da                                       | vida                                        | Declaras, de biene                                | u rantas                                                                              | Encuestas                                           |             | Chat                     |
|-----------------------------------------------|---------------------------------------------|---------------------------------------------------|---------------------------------------------------------------------------------------|-----------------------------------------------------|-------------|--------------------------|
| Inicio >> Hoja de vida >> Experiencia laboral |                                             |                                                   |                                                                                       | Encuestas                                           |             | Cliat                    |
|                                               | Describa su                                 | us experiencias en el puesto                      | Muy satisfactorias<br>Laboro en Desarrol<br>Humano, mis activi<br>actividades están a | o del talento<br>dades principales<br>sociadas a la | (E)<br>•    |                          |
|                                               |                                             | Certifico que la info                             | O 🔊                                                                                   | vida se encuentra act                               | ualizada.   |                          |
| djuntar doo                                   | cumento                                     | Exa                                               | mir hoja de vida<br>minar Mostr                                                       | ar Eliminar                                         |             |                          |
| nor Usuari                                    | o, recuerde que el peso<br>Fecha de ingreso | máximo del documento a co<br>Fecha de terminación | argar es de 3000KB y el fi<br>Área                                                    | ermato debe ser PDF.<br>Empresa o                   | entidad     | Actualizar / Ver detalle |
| mbia                                          | 14-01-2013                                  |                                                   | Educación naciona                                                                     | Universidad d                                       | e Antioquia | 3                        |
| mhia                                          | 11-09-2006                                  | 06-03-2015                                        | Administrativa                                                                        | Comfenalco                                          | Antioquia   | 5                        |

#### NOTA:

25-04-1988

07-02-2002

 Para las personas que tienen contrato tipo Provisional, Carrera Administrativa, Libre Nombramiento, en los campos "Función principal del cargo" y "Requisitos y competencias exigidas para el cargo", deben ingresar el siguiente texto: <u>"Ver manual de responsabilidades y competencias.</u>

Textiles y confección

Leonisa S.A

S

 Para las personas que tienen contrato tipo Temporal, ingresar en esos campos el siguiente texto: <u>"Ver actividades definidas dentro de la solicitud</u> <u>del empleo temporal".</u>

Al terminar de ingresar los datos, adjunte los documentos necesarios que certifiquen su estadía en la entidad, recuerde que usted decide la trazabilidad de dicha información, luego de clic en el botón actualizar/guardar.

### 2.5. Recuperar contraseña

Si olvido su contraseña, debe ingresar a la página del SIGEP- www.sigep.gov.co (1), dar clic en la pestaña Servidores públicos, ingresar su número de cedula (2) y posterior a esto dar clic en donde dice "He olvidado mi contraseña" (3).

Esto le abrirá una ventana donde debe ingresar su número de cedula nuevamente (4), luego de clic en "Recuperar contraseña" (5).

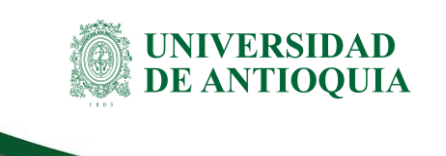

| Ingrese a: www.sigep.gov.co    |                                                                                 |
|--------------------------------|---------------------------------------------------------------------------------|
| PORTAL DE SERVIDORES           |                                                                                 |
| Cédula: 574 x 2<br>Contraseña: |                                                                                 |
| 8511                           |                                                                                 |
| Introduzca el texto            | Recuperar contraseña                                                            |
|                                | Ingrese tipo y número de documento y le enviaremos una nueva contraseña         |
|                                | Recuperar contraseña                                                            |
|                                | * Código tipo documento: CC<br>* No. de documento: 574 4 ×<br>Recuperar contrar |

**NOTA:** Al realizar estos pasos usted recibirá un correo electrónico de "soporteANONIMUS" para reestablecer su contraseña. Recuerde que esta información llegará al correo electrónico que usted registró anteriormente como oficina.

## 2.6. Consultas y asesorías

- Para consultas y asesorías puede comunicarse al teléfono 3344080 extensión 212 o 214.
- Enviar sus inquietudes al correo electrónico: eva\_soportesigep@funcionpublica.gov.co
- Recuerde que EVA es el espacio virtual de asesoría de la función pública.

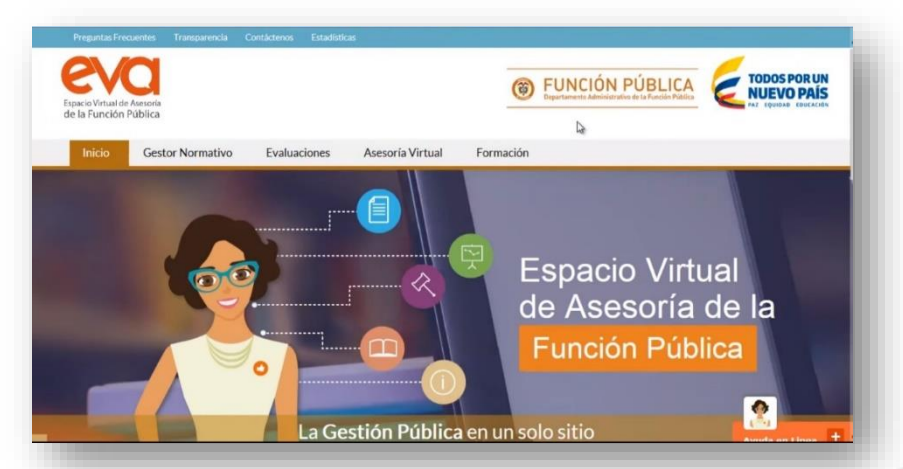

### VA-TH-IN-13, Versión: 01

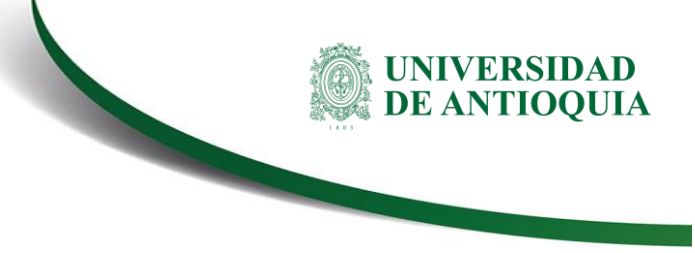

### 2.7. Importante para tener en cuenta

• La actualización de la hoja de vida en SIGEP se realizar periódicamente o cuando exista un cambio significativo en la dirección, correo electrónico y de cargo.

## 3. Documentos de referencia

- Función Pública. Video: "Como diligenciar su hoja de vida en SIGEP" Disponible en línea: www.youtube.com/watch?v=Jyo1FdO8Abg
- Ley 1712 de 2014. Disponible en línea: http://www.alcaldiabogota.gov.co/sisjur/normas/Norma1.jsp?i=56882
- Decreto 019 de 2012 Art 227: Disponible en línea: http://www.alcaldiabogota.gov.co/sisjur/normas/Norma1.jsp?i=45322
- Decreto 2842 de 2010: Disponible en línea: http://www.alcaldiabogota.gov.co/sisjur/normas/Norma1.jsp?i=40096
- Decreto 484 del 2017: Disponible en línea: http://www.alcaldiabogota.gov.co/sisjur/normas/Norma1.jsp?i=71415

# 4. Nota de cambio

No aplica para la primera versión.

| Elaboró:<br>Óscar Gonzalo Montoya Castro<br>Gestor Administrativo 4<br>Elizabeth Monsalve Monsalve<br>Auxiliar Administrativo - CIS<br>División de Talento Humano | <b>Revisó:</b><br>Hugo Andrés Mera Garzón<br>Profesional 6. Temporal<br>División de Arquitectura de Procesos | <b>Aprobó:</b><br>Oscar Gonzalo Montoya Castro<br>Gestor Administrativo 4.<br>División de Talento Humano |
|----------------------------------------------------------------------------------------------------|----------------------------------------------------------------------------------------------------|----------------------------------------------------------------------------------------------------|
| Fecha:                                                                                                    | Fecha:                                                                                                    | Fecha:                                                                                                   |
| 09-MAR-2021                                                                                                    | 15-ABR-2021                                                                                                  | 3-MAY-2021                                                                                               |